# **User Bulletin**

Applied Biosystems 7500/7500 Fast Real-Time PCR Systems

February 2008

| SUBJECT:                 | Memory Upgrade Requirements for 7500 Software v2.0                                                                                                    |
|--------------------------|----------------------------------------------------------------------------------------------------|
| In This User<br>Bulletin | This user bulletin covers:Summary1About the Upgrade1Confirm the Available Memory2Options for Upgrading a Computer.3                                                                                                    |
| Summary                  | Tower and laptop computers of Applied Biosystems 7500/7500 Fast Real-Time PCR<br>Systems purchased before February 2008 require a memory upgrade before the<br>computers can install Applied Biosystems 7500 Software v2.0. Version 2.0 of the 7500<br>software is an update that replaces the existing SDS Software v1.4. Computers shipped<br>prior to 2008 contain less than 1 GB of random access memory (RAM), the minimum<br>amount required to install the 7500 software. |
|                          | This user bulletin describes:                                                                                                    |
|                          | • How to check the available memory of a computer to determine its eligibility for the 7500 software update.                                                                                                    |
|                          | • Options for installing additional memory to a computer that does not meet the minimum memory requirement.                                                                                                    |
| About the<br>Upgrade     | The following table lists the recommended and minimum requirements for installing version 2.0 of the 7500 software.                                                                                                    |

| Component           | Recommended Requirements                                                                                                    | Minimum Requirements <sup>‡</sup>                                                                                                    |
|---------------------|----------------------------------------------------------------------------------------------------|----------------------------------------------------------------------------------------------------|
| Computer            | <ul> <li>Pentium 4 or compatible processor, 2.0 GHz</li> <li>More than 1 GB RAM<sup>§</sup></li> <li>One hard drive with 10 GB available space</li> <li>20/48X IDE CD-ROM drive</li> <li>USB v2.0</li> <li>Ethernet network adapter (10BASE-T)<sup>‡‡</sup></li> <li>UL listed, CE marked, and FCC labeled</li> </ul> | <ul> <li>Pentium 4 or compatible processor, 1.2 GHz</li> <li>1 GB RAM</li> <li>One hard drive with 10 GB available space</li> <li>20/48X IDE CD-ROM drive</li> <li>USB v1.1</li> <li>Ethernet network adapter (10BASE-T)<sup>#‡</sup></li> <li>UL listed, CE marked, and FCC labeled</li> </ul> |
| Operating<br>System | <ul> <li>Microsoft Windows<sup>®</sup> XP OS, SP 1 or later</li> <li>Microsoft Windows<sup>®</sup> Vista<sup>®</sup> OS</li> </ul>                                                                                                    | Microsoft Windows <sup>®</sup> XP OS, SP 1 or later                                                                                                    |

‡ Expect reduced performance if your computer does not meet the recommended requirements.

§ The 7500 software will abort the installation if the software is installed to a computer with less than 1 GB RAM.

 $\ddagger \ensuremath{\texttt{Required}}$  only if you plan to connect the computer to a local area network (LAN).

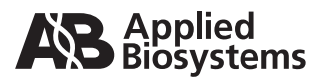

## Confirm the Available Memory

To determine the eligibility of a tower or laptop computer for the 7500 software v2.0 update, confirm the amount of RAM installed to the computer:

- 1. In the desktop, right-click My Computer (1), then select Properties.
- 2. In the System Properties window, confirm the amount of available memory displayed in the bottom of the General tab.

If the available memory is:

- More than or equal to 1.0 GB, then the computer is eligible for the 7500 software update without the installation of additional memory.
- Less than 1.0 GB, install additional memory to the computer as explained in "Options for Upgrading a Computer" on page 3.

| System Proper | ties                                    |                                                                                                    | ? 🛛                                |    |
|---------------|-----------------------------------------|----------------------------------------------------------------------------------------------------|------------------------------------|----|
| System Re     | System Restore Automatic Updates Remote |                                                                                                    | Remote                             |    |
| General       | Computer Name                           | Hardware                                                                                                    | Advanced                           |    |
|               | S:                                      | vstem:<br>Microsoft Window<br>Professional<br>Version 2002<br>Service Pack 2<br>egistered to:<br>Example<br>Example | 18 XP                              |    |
|               | C                                       | omputer:<br>Genuine Intel(R) 0<br>T2400 @ <del>1.836</del><br>1.83 G (z, 1.00 G<br>Physical Address                 | CPU<br>Hz<br>B of RAM<br>Extension | (2 |
|               | OK                                      | Cancel                                                                                                    | Apply                              |    |

3. Click **OK** to close the System Properties dialog box.

# Options for Upgrading a Computer

If your computer requires additional memory to install 7500 software v2.0, choose an option below to perform the memory upgrade:

## • Purchase an Applied Biosystems memory upgrade service.

If you would like an Applied Biosystems service engineer to upgrade the memory of your computer, you can purchase a memory upgrade service from the Applied Biosystems Customer Care Center. An engineer can perform the upgrade service during a planned maintenance visit at an additional cost. For more information, contact the Applied Biosystems Customer Care Center (see page 5) or your Applied Biosystems sales representative.

## • Purchase and install a memory upgrade kit from Applied Biosystems.

Applied Biosystems offers a memory upgrade kit that you can use to upgrade the memory of any computer purchased with a 7500/7500 Fast system. You can order the kit from the Applied Biosystems secure website (see below), or from the Applied Biosystems Customer Care Center (see page 5).

## • Purchase and install additional memory from a third-party vendor.

You can purchase and install memory from a third-party vendor without violating the terms of your 7500/7500 Fast system warranty.

**IMPORTANT!** If you choose to upgrade your computer using memory from a third-party vendor:

- Confirm that the memory you purchase is compatible with the make and model of your computer before the installation.
- Follow the computer manufacturer's installation and safety guidelines to prevent damage to your computer when installing the memory.

## How to Order a Memory Upgrade Kit from the Applied Biosystems Website

Memory upgrade kits for computers sold with 7500/7500 Fast systems can be purchased from the Applied Biosystems secure website.

The memory upgrade kit contains:

- A memory module capable of increasing the total available memory for a 7500/7500 Fast system computer to 1 GB or more.
- A CD-ROM that contains instructions for installing the memory module.

To order a memory upgrade kit from the Applied Biosystems website:

- 1. On a computer connected to the internet, start an internet browser, such as the Microsoft<sup>®</sup> Internet Explorer or Mozilla Firefox<sup>®</sup> software.
- 2. Using the internet browser software, open:

## https://products.appliedbiosystems.com

**Note:** Once in the Applied Biosystems website, you can click the shopping cart icon  $(\not r)$  from any page to open the Applied Biosystems store.

3. In the Store Log In screen, log into the Applied Biosystems store as instructed. If you do not have a customer account for the Applied Biosystems store, click **Register**, then create an account as instructed.

| Store Log In                                                                                                    |                   |
|----------------------------------------------------------------------------------------------------|-------------------|
| Use this page to register and/or login to the Applied Biosystems Store. If you have $\underline{Us}$ .          | any que:          |
| Store Log In                                                                                                    | New               |
| To login to the Applied Biosystems Store, enter your Username and Password below, and then click <b>Login</b> . | Are y:<br>Applie  |
| Username                                                                                                    | <u>Key  </u> 3    |
| Password                                                                                                    | As a r<br>full ac |
| Login                                                                                                    | • <               |
|                                                                                                    | • 0               |

4. In the Products & Services screen, scroll to and click **Real-Time PCR Instruments**.

| Products & Services                                                                                                    |                                                                                                    |
|----------------------------------------------------------------------------------------------------|----------------------------------------------------------------------------------------------------|
| Welcome to our online Store. To browse, simp<br>and to check pricing and availability.                                                                                                    | ly select a category below. Log in to place orders                                                                                                    |
| Cell Biology                                                                                                    | Mass Spectrometry                                                                                                    |
| <ul> <li>Binding Event Analyzers &amp; Reagents</li> <li>Cell Signaling, Neuraminidase &amp;<br/>Reporter Gene Assaus</li> </ul>                                                                                                    | <ul> <li>Ion Sources</li> <li>Mass Spectrometers</li> <li>Plates &amp; Plate Systems</li> </ul>                                                                                                    |
| <ul> <li>DNA/RNA Purification</li> <li>Buffers &amp; Precipitation Reagents</li> <li>DNA Isolation Kits</li> <li>DNA Fragment Purification</li> <li>Nuclease Control</li> <li>Plates, Stands, Tips &amp; Tubes</li> <li>Purified RNAs &amp; cDNAs</li> <li>Purification Systems &amp; Accessories</li> <li>RNA Isolation Kits</li> </ul> | Real-Time PCR     Custom Primers & Probes     Gene Expression Assays & Arrays     Instrument Calibration Kits     MicroRNA Assays     Reaction Plates & Adhesive Films     Reagents & Kits     Real-Time PCR Instruments     Software     SNP Genotyping Assays |

5. In the Real-Time PCR Instruments screen, click General Spare Parts for Real-Time PCR Instruments.

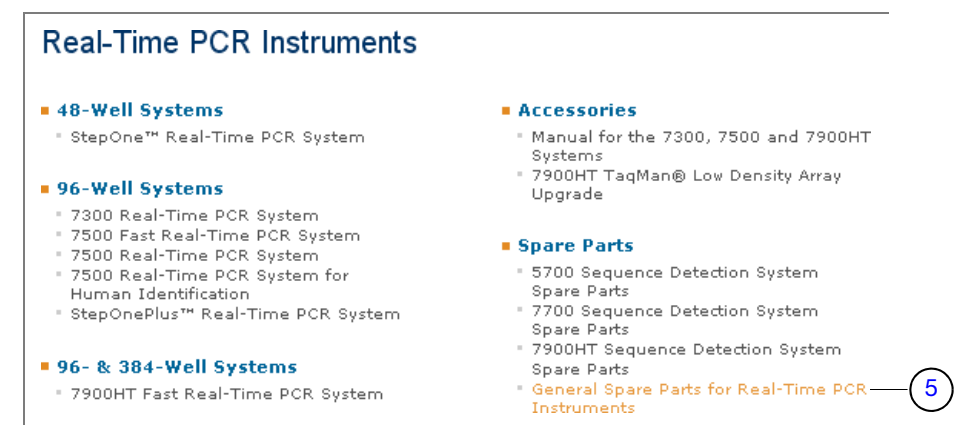

- 6. In the General Spare Parts for Real-Time PCR Instruments screen:
  - a. Select the check box of the memory upgrade kit appropriate for your computer.
  - b. Click Add to Basket.
- 7. When the shopping basket appears, click Shopping Basket.

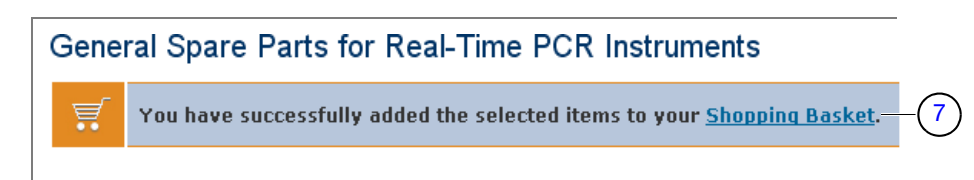

8. Complete the transaction as directed by the Applied Biosystems store.

How to Obtain<br/>SupportFor the latest services and support information for all locations, go to<br/>http://www.appliedbiosystems.com, then click the link for Support.

At the Support page, you can:

- Search through frequently asked questions (FAQs)
- Submit a question directly to Technical Support
- Order Applied Biosystems user documents, MSDSs, certificates of analysis, and other related documents
- Download PDF documents
- · Obtain information about customer training
- Download software updates and patches

In addition, the Support page provides access to worldwide telephone and fax numbers to contact Applied Biosystems Technical Support and Sales facilities.

### Contacting the Applied Biosystems Care Center

To contact the Applied Biosystems Care Center to order a memory upgrade kit or to request a memory upgrade visit by an Applied Biosystems service engineer, go to http://www.appliedbiosystems.com/support/contact.

#### © Copyright 2008, 2010 Applied Biosystems. All rights reserved.

#### For Research Use Only. Not for use in diagnostic procedures.

Information in this document is subject to change without notice. Applied Biosystems assumes no responsibility for any errors that may appear in this document.

APPLIED BIOSYSTEMS DISCLAIMS ALL WARRANTIES WITH RESPECT TO THIS DOCUMENT, EXPRESSED OR IMPLIED, INCLUDING BUT NOT LIMITED TO THOSE OF MERCHANTABILITY OR FITNESS FOR A PARTICULAR PURPOSE. IN NO EVENT SHALL APPLIED BIOSYSTEMS BE LIABLE, WHETHER IN CONTRACT, TORT, WARRANTY, OR UNDER ANY STATUTE OR ON ANY OTHER BASIS FOR SPECIAL, INCIDENTAL, INDIRECT, PUNITIVE, MULTIPLE OR CONSEQUENTIAL DAMAGES IN CONNECTION WITH OR ARISING FROM THIS DOCUMENT, INCLUDING BUT NOT LIMITED TO THE USE THEREOF.

#### NOTICE TO PURCHASER: Label License

The 7500/7500 Fast Real-Time PCR System is covered by US patents and corresponding claims in their non-US counterparts, owned by Applied Biosystems. No right is conveyed expressly, by implication, or by estoppel under any other patent claim, such as claims to apparatus, reagents, kits, or methods such as 5' nuclease methods. Further information on purchasing licenses may be obtained by contacting the Director of Licensing, Applied Biosystems, 850 Lincoln Centre Drive, Foster City, California 94404, USA.

#### TRADEMARKS:

Applera, Applied Biosystems, and AB (Design) are registered trademarks of Applied Biosystems or its subsidiaries in the U.S. and/or certain other countries.

Microsoft and Windows are registered trademarks of Microsoft Corporation.

All other trademarks are the sole property of their respective owners.

#### Worldwide Sales and Support

Applied Biosystems vast distribution and service network, composed of highly trained support and applications personnel, reaches 150 countries on six continents. For sales office locations and technical support, please call our local office or refer to our Web site at www.appliedbiosystems.com.

Applied Biosystems is committed to providing the world's leading technology and information for life scientists.

#### Headquarters

850 Lincoln Centre Drive Foster City, CA 94404 USA Phone: +1 650.638.5800 Toll Free (In North America): +1 800.345.5224 Fax: +1 650.638.5884

06/2010

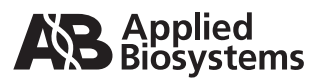